# Configurare il formato DateTime in Analyzer Visualization

## Sommario

Introduzione Prerequisiti Requisiti Componenti usati Motivo della discrepanza Soluzione

### Introduzione

In questo documento viene descritto come configurare e personalizzare il formato data/ora in Cisco Webex Contact Center Analyzer Visualization.

## Prerequisiti

## Requisiti

Cisco raccomanda la conoscenza dei seguenti argomenti:

- Cisco Webex Contact Center
- Analizzatore

### Componenti usati

Analizzatore

**Nota:** Questo documento è destinato a clienti e partner che hanno installato Webex Contact Center nella propria infrastruttura di rete.

Passaggio 1: Accedere al portale tramite https://portal.ccone.net/ e fare clic sulla scheda "Analyzer"

|                                                                      | :                               | 📢 🎝 CCOne_TAC   Local Time 🕥 Vishal Goyal - 🔍                                                                                |
|----------------------------------------------------------------------|---------------------------------|----------------------------------------------------------------------------------------------------|
| 🖚 Dashboard                                                          | CCOne_TAC Dashboard ×           |                                                                                                    |
| Provisioning <                                                       | IN IVR IN QUEUE                 | CONNECTED AVAILABLE AGENTS                                                                                                   |
| Q Analyzer                                                           |                                 |                                                                                                    |
| ≓ Analyzer Data Exchange                                             | Call Snapshot Report            | Call Interval Report                                                                                                    |
| F Business Rules                                                     | 10 -                            | 2]                                                                                                    |
| 🖵 Agent Desktop                                                      | 8 -<br>8 -                      | 1.8-                                                                                                    |
| 😪 Campaign Manager                                                   | 7-6-                            | 14-                                                                                                    |
| 😫 Real Time Reports                                                  | 5 - No records available<br>4 - |                                                                                                    |
| Laa Historical Reports                                               | 3-                              | - 60                                                                                                    |
| C <sup>0</sup> Web Callback Report                                   | 1-                              |                                                                                                    |
| 🖋 Routing Strategy                                                   | 0 <del> </del>                  | α <sub>30</sub> α <sub>20</sub> α <sub>20</sub> α <sub>20</sub> α <sub>20</sub> α <sub>20</sub><br>■ EP_CCOne_Voice ■ EP_NOC |
| Call Monitoring                                                      | Agent Snapshot Report           | Historical Report                                                                                                    |
| Recording Management                                                 | Site: CCOne_TAC                 | Entry Point Summary                                                                                                    |
| Workforce Optimization     https://portal.ccone.net/portal/home.html |                                 | 8-<br>7-                                                                                                    |

Passaggio 2: Fare clic su Visualization > Report standard > Report cronologici > Report agenti > Agente

| cisco CEA                                                                                                    | « 🖷 Home 🌐 Visualization 🏤 (                      | Dashboard 🖵 Variables                                                                                                    |               | 📤 vishagoy@cisco.com 🗸                        |
|----------------------------------------------------------------------------------------------------|---------------------------------------------------|----------------------------------------------------------------------------------------------------|---------------|-----------------------------------------------|
| ← □ /                                                                                                    | View                                              |                                                                                                    |               | + Create New Visualization Show: Everything ~ |
| Ankit Khanna                                                                                                    | ID                                                | Name 🔺                                                                                                    | Туре          | Last Modified Created By                      |
| - ashwin                                                                                                    | 102312                                            | III Agent                                                                                                    | Visualization | 01/30/2020 01:16:49                           |
| Chandra                                                                                                    | 102313                                            | III Agent - AAR                                                                                                    | Visualization | 01/30/2020 01:16:49                           |
| ChandraMouli                                                                                                    | 102314                                            | I Agent-Chart                                                                                                    | Visualization | 01/30/2020 01:16:49                           |
| — 🖿 Jeevan                                                                                                    | . 70070                                           | The content of the content of the co | Visualization | on/ot/pote outcost. Malada Daradahula         |
| — 🖿 Joe W                                                                                                    | 10619                                             | III CISCO-TEST-MAR-IOLE                                                                                                    | visualization | 08/31/2019 00:16:44 Mykola Danyichuk          |
| — 🖿 Josh Z                                                                                                    | 102315                                            | III Site                                                                                                    | Visualization | 01/30/2020 01:16:49                           |
| — 🖿 Kuladeep                                                                                                    | 102316                                            | I Site-Chart                                                                                                    | Visualization | 01/30/2020 01:16:49                           |
| — 🖿 Prakash                                                                                                    | 102317                                            | III Team                                                                                                    | Visualization | 01/30/2020 01:16:49                           |
| — 🖿 Pranava                                                                                                    | 102318                                            | I Team-Chart                                                                                                    | Visualization | 01/30/2020 01:16:49                           |
| SA_Test     SA_Test     Senthil     SA_Test     Senthil     Definition of the ports     Mathematical Reports     Mathematical Reports     Mat |                                                   |                                                                                                    |               |                                               |
|                                                                                                    | Copyright © 2018 Cisco Systems Inc. All rights re | served.                                                                                                    |               |                                               |

Passaggio 3: Esegui il report dell'agente (nella chiamata precedente, l'ID del report è 102312)

Passaggio 4: Nelle colonne "Ora di accesso iniziale" e "Ora di disconnessione finale" vengono visualizzate voci diverse ( diverse da data e ora normali )

| cisco CEA                   | » ¢;         | Settings     | 📥 Export -  |               |             |                    |                   |           |            |                 |                   |
|-----------------------------|--------------|--------------|-------------|---------------|-------------|--------------------|-------------------|-----------|------------|-----------------|-------------------|
| Agent Name 👻                | Channel Type | - Interval - | Login Count | Calls Handled | Staff Hours | Initial Login Time | Final Logout Time | Occupancy | Idle Count | Total Idle Time | Average Idle Time |
| Ankit Kunwar                | telephony    | 07/17/2019   | 3           |               | 09:48:09    | 08/18/18 12:48:12  | 08/18/18 22:36:21 | 0.00      | 3          | 09:13:20        | 03:04:26          |
| Chandramouli vaithiyanathan | telephony    | 07/17/2019   | 4           | . 0           | 03:39:58    | 03/02/68 18:58:31  | 03/02/68 22:38:30 | 0.00      | 4          | 02:46:53        | 00:41:43          |
| Jelly Peng                  | telephony    | 07/17/2019   | 3           | . 0           | 00:35:33    | 08/16/18 07:10:57  | 08/16/18 07:46:31 | 0.00      | 3          | 00:02:29        | 00:00:49          |
| Joseph Whittlesey           | telephony    | 07/17/2019   | 3           | 1             | 07:32:43    | 08/16/18 22:32:55  | 08/17/18 06:05:38 | 0.00      | 8          | 03:47:36        | 00:28:27          |
| Joshua Zuke                 | telephony    | 07/17/2019   | 2           | 1             | 07:51:14    | 01/30/69 17:51:36  | 01/31/69 01:42:50 | 0.00      | 5          | 01:04:32        | 00:12:54          |
| Kuldeep Chowdyshetty        | telephony    | 07/17/2019   | 1           | . 0           | 06:44:37    | 07/18/19 11:23:02  | 07/18/19 18:07:40 | 0.00      | 2          | 00:00:06        | 00:00:03          |
| Manivannan Sailappan        | telephony    | 07/17/2019   | 1           | . 0           | 06:47:39    | 07/18/19 08:55:51  | 07/18/19 15:43:31 | 0.00      | 2          | 00:00:03        | 00:00:01          |
| Mykola Danylchuk            | telephony    | 07/17/2019   | 3           | 4             | 08:39:44    | 08/17/18 10:37:55  | 08/17/18 19:17:39 | 0.01      | 11         | 00:24:24        | 00:02:13          |
| Rohit Harsh                 | telephony    | 07/17/2019   | 3           | . 0           | 01:49:26    | 08/17/18 14:35:13  | 08/17/18 16:24:39 | 0.00      | 3          | 01:49:26        | 00:36:28          |
| Shasha Ni                   | telephony    | 07/17/2019   | 1           | . 1           | 08:25:39    | 07/18/19 06:02:53  | 07/18/19 14:28:32 | 0.00      | 1          | 00:00:04        | 00:00:04          |
| Tyler Bobbitt               | telephony    | 07/17/2019   | 1           | . 0           | 01:27:39    | 07/17/19 17:34:11  | 07/17/19 19:01:51 | 0.00      | 1          | 00:00:03        | 00:00:03          |
| Vishal Goyal                | telephony    | 07/17/2019   | 3           | . 0           | 10:14:39    | 08/17/18 05:16:04  | 08/17/18 15:30:43 | 0.00      | 5          | 00:00:08        | 00:00:01          |
| Summary                     |              |              | 28          | 7             | 73:37:05    | 03/03/57 21:17:24  | 03/06/57 22:54:30 | 0.00      | 48         | 19:09:11        | 00:23:56          |

Passaggio 5: Fare clic sulla voce selezionata relativa a data e ora >> Appare un simbolo microscopico >> fare clic su di essa e alcune voci saranno visualizzate in " Timestamp di inizio chiamata "

|                             | » <b>0</b> 8   | Settings   | 🛓 Export 🗸  |               |             |                    |                   |   |
|-----------------------------|----------------|------------|-------------|---------------|-------------|--------------------|-------------------|---|
| Agent Name 👻                | Channel Type 👻 | Interval 👻 | Login Count | Calls Handled | Staff Hours | Initial Login Time | Final Logout Time | 0 |
| Ankit Kunwar                | telephony      | 07/17/2019 | 3           | 0             | 09:48:09    | 08/18/18 12:48:12  | 08/18/18 22:36:21 |   |
| Chandramouli vaithiyanathan | telephony      | 07/17/2019 | 4           | 0             | 03:39:58    | 03/02/68 18:58:31  | 03/02/68 22:38:30 |   |
| Jelly Peng                  | telephony      | 07/17/2019 | 3           | 0             | 00:35:33    | 08/16/18 07:10:57  | 08/16/18 07:46:31 |   |
| Joseph Whittlesey           | telephony      | 07/17/2019 | 3           | 1             | 07:32:43    | 08/16/18: 😳 5      | 08/17/18 06:05:38 |   |
| Joshua Zuke                 | telephony      | 07/17/2019 | 2           | 1             | 07:51:14    | 01/30/69 17:51:36  | 01/31/69 01:42:50 |   |
| Kuldeep Chowdyshetty        | telephony      | 07/17/2019 | 1           | 0             | 06:44:37    | 07/18/19 11:23:02  | 07/18/19 18:07:40 |   |
| Manivannan Sailappan        | telephony      | 07/17/2019 | 1           | 0             | 06:47:39    | 07/18/19 08:55:51  | 07/18/19 15:43:31 |   |
| Mykola Danylchuk            | telephony      | 07/17/2019 | 3           | 4             | 08:39:44    | 08/17/18 10:37:55  | 08/17/18 19:17:39 |   |
| Rohit Harsh                 | telephony      | 07/17/2019 | 3           | 0             | 01:49:26    | 08/17/18 14:35:13  | 08/17/18 16:24:39 |   |
| Shasha Ni                   | telephony      | 07/17/2019 | 1           | 1             | 08:25:39    | 07/18/19 06:02:53  | 07/18/19 14:28:32 |   |
| Tyler Bobbitt               | telephony      | 07/17/2019 | 1           | 0             | 01:27:39    | 07/17/19 17:34:11  | 07/17/19 19:01:51 |   |
| Vishal Goyal                | telephony      | 07/17/2019 | 3           | 0             | 10:14:39    | 08/17/18 05:16:04  | 08/17/18 15:30:43 |   |
| Summary                     |                |            | 28          | 7             | 73:37:05    | 03/03/57 21:17:24  | 03/06/57 22:54:30 |   |

Passaggio 6: Utilizzare una voce qualsiasi per convertire il tempo EPOCH in dati leggibili dall'uomo. Nell'esempio precedente, prendiamo 1563467317392

Drill Dowr

| rill Down |                   |                             |     |              |                      | 📥 Expo     | rt• 🖉 |
|-----------|-------------------|-----------------------------|-----|--------------|----------------------|------------|-------|
| Fields    | Show 10           |                             |     |              |                      |            |       |
| Measures  | ID 🗦              | Agent Name                  | -11 | Channel Type | Call Start Timestamp |            | 11    |
|           | 1                 | Chandramouli vaithiyanathan |     | telephony    | 1563467317392        |            |       |
|           | 2                 | Chandramouli vaithiyanathan |     | telephony    | 1563390558031        |            |       |
|           | 3                 | Chandramouli vaithiyanathan |     | telephony    | 1563387197039        |            |       |
|           | 4                 | Chandramouli vaithiyanathan |     | telephony    | 1563392398800        |            |       |
|           | 5                 | Chandramouli vaithiyanathan |     | telephony    | 1563423957776        |            |       |
|           | Showing 1 to 5 of | (5 entries                  |     |              |                      | Previous 1 | Next  |

### Convert epoch to human-readable date and vice versa

1563467317392 Timestamp to Human date [batch convert]

Supports Unix timestamps in seconds, milliseconds and microseconds.

#### Assuming that this timestamp is in milliseconds:

: Thursday, 18 July 2019 16:28:37.392 GMT Your time zone : Thursday, 18 July 2019 21:58:37.392 GMT+05:30 Relative : 8 hours ago

## Motivo della discrepanza

Analyzer elabora i dati come somma di tutti i tempi di accesso per un agente

#### Soluzione

#### Modifica visualizzazione

Non è necessario apportare alcuna modifica ai rapporti standard (raccomandazione BU), quindi creare un nuovo rapporto per qualsiasi modifica.

#### Crea un nuovo report

Passaggio 1: Vai a Visualizzazione >> Report standard >> Report cronologici >> Report agenti >> Agente > Modifica >> Salva visualizzazione ( Salvataggio come nome report Test11)

| Agent                       |                                   |                                                                   |                                                                                                    |                                      |                                                          |                                                             |                          |                         |                                       | $=_{\mathcal{H}}$   |
|-----------------------------|-----------------------------------|-------------------------------------------------------------------|----------------------------------------------------------------------------------------------------|--------------------------------------|----------------------------------------------------------|-------------------------------------------------------------|--------------------------|-------------------------|---------------------------------------|---------------------|
| Type Agent Session Record   | < Agent 🖋                         |                                                                   |                                                                                                    |                                      |                                                          |                                                             |                          |                         |                                       |                     |
| Details Formatting          | 🕂 New 🖹 Save 👻                    | 🕈 Preview 🛛 More 🗸                                                |                                                                                                    |                                      |                                                          |                                                             |                          |                         |                                       |                     |
| Start Time Yesterday ▼      |                                   |                                                                   | Click to                                                                                                    | add title                            |                                                          |                                                             |                          |                         |                                       |                     |
| Date Range<br>If run today: | Table ~                           | Profile Variables: Login     Inbound Total CTQ Answer Tir         | Count 💭 ( III: Calls Handled 🕞 ) III: Staff Hours 定<br>me 🔄 ) III: Outdial CTQ Request Count 🕞   III: Outc<br>Save Visualization | ] [] Initial L<br>dial CTQ Tota<br>× | ogin Time 👿 🗍 🔢<br>I Request Time ☑                      | Final Logout Time 🔽                                         | ∭Occupanc<br>wer Count ☑ | y 🛃 🗍 Occu              | pancy 1 🔲 🔛 Idl<br>Q Total Answer Tin | e Count 🕞<br>ne 🔽 🔛 |
| End Date: 2020-02-05        | Row/Series                        | Igent Name - Channel Type                                         | — 🖿 Auxiliary Reports<br>— 🖿 Call Reports                                                                                        | ^                                    | ial Login Time                                           | Final Logout Time                                           | Occupancy                | Idle Count              | Total Idle Time                       | Average I           |
| All Days 💌                  | Agent Name                        | Channel Type :<br>Gent Name 1 Channel Type :<br>Channel Type :    | Multimedia Reports     Real-Time Reports                                                                                         |                                      | l/01/70 05:30:35<br>l/01/70 05:30:27<br>l/01/70 05:31:08 | 01/01/70 05:31:35<br>01/01/70 05:30:26<br>01/01/70 05:30:25 | 3.11<br>1.48<br>4.27     | 15000<br>28000<br>75000 | 00:00:23<br>00:00:18<br>00:00:24      |                     |
| Compute                     | If Channel Type       If Interval | Agent Name 2 Channel Type 2<br>Channel Type 2<br>Channel Type 2   | - • • Test<br>- • • test123<br>- • • Ty                                                                                          | 1                                    | L/01/70 05:30:15<br>L/01/70 05:30:26<br>L/01/70 05:30:04 | 01/01/70 05:31:28<br>01/01/70 05:31:28<br>01/01/70 05:30:17 | 1.73<br>2.82<br>6.64     | 40000<br>18000<br>43000 | 00:01:02<br>00:00:25<br>00:00:44      |                     |
| ▼ Add Filter                | A                                 | gent Name 3<br>Channel Type 2<br>Channel Type 2<br>Channel Type 3 | Name: Test111                                                                                                    | ~                                    | l/01/70 05:30:48<br>l/01/70 05:30:44<br>l/01/70 05:31:34 | 01/01/70 05:30:13<br>01/01/70 05:30:41<br>01/01/70 05:30:59 | 3.00<br>10.50<br>2.59    | 72000<br>51000<br>62000 | 00:00:56<br>00:00:40<br>00:00:06      |                     |
|                             | S                                 | Summary                                                           | New Folder OK                                                                                                    | Cancel                               | l/01/70 05:30:17                                         | 01/01/70 05:30:23                                           | 3.37                     | 76000                   | 00:00:52                              |                     |
|                             |                                   |                                                                   |                                                                                                    |                                      |                                                          |                                                             |                          |                         |                                       |                     |

Passaggio 2: Fare clic con il pulsante destro del mouse sulle variabili di profilo, ovvero il tempo di login iniziale e il tempo di login finale

Passaggio 3: Per impostazione predefinita, il tempo di login iniziale è rappresentato nel formato EPOCH. Per modificare il formato, fare clic con il pulsante destro del mouse su "Initial Login Time" >> Number Format >> Date Time

Scegliere "gg/mm/aa" e i dati verranno presentati in questo formato.

| gent<br>Agent Session Record                   | A gont                                                   |                          |                                                    |                                                                                           |                                     |                                            |                                     |                                                          |                                                |               |                                  |                                                                          |                      |                                  | - ,                  |
|------------------------------------------------|----------------------------------------------------------|--------------------------|----------------------------------------------------|-------------------------------------------------------------------------------------------|-------------------------------------|--------------------------------------------|-------------------------------------|----------------------------------------------------------|------------------------------------------------|---------------|----------------------------------|--------------------------------------------------------------------------|----------------------|----------------------------------|----------------------|
| Details Formatting                             | <ul> <li>Agent </li> <li>Agent </li> <li>Save</li> </ul> | ✓ ₱ Preview              | More 🕶                                             |                                                                                           |                                     |                                            |                                     |                                                          |                                                |               |                                  |                                                                          |                      |                                  |                      |
| Start Time Yesterday 🔻                         |                                                          |                          |                                                    |                                                                                           |                                     | Cli                                        | ck to add tit                       | le                                                       |                                                |               |                                  |                                                                          |                      |                                  |                      |
| Date Range<br>If run today:                    | Table ~                                                  | Profile Var              | riables: ILogin<br>tal CTQ Answer T                | n Count 💟<br>Time 🔽 🔡 C                                                                   | E Calls Handled<br>Cutdial CTQ Req  | I ☑ [] Staff Hou<br>uest Count ☑ []        | Irs 🔽 🗄 Loiti:<br>Edit.<br>New      | al Login Time 🗔 🛛<br>Profile Variable                    | Final Logout Ti                                | me [<br>TQ An | ⊇) (‼ Occupa<br>swer Count [     | ncy ☑ (ii 0<br>☑ (ii Outdial                                             | ccupancy<br>CTQ Tota | 1 🔲 🎚 Id<br>al Answer Tir        | le Count (<br>me 🔽 🔡 |
| Start Date: 2020-02-05<br>End Date: 2020-02-05 | L Hide Summary                                           | Column S                 | egments: Pro                                       | ofile Variable                                                                            | 5                                   |                                            | Num<br>Text /                       | ber Format                                               | Integer<br>Number                              |               |                                  |                                                                          |                      |                                  |                      |
| Including<br>All Days                          | Row/Series<br>Segments:                                  | Agent Name  Agent Name 1 | Channel Type 1<br>Channel Type 2<br>Channel Type 3 | <ul> <li>Interval </li> <li>02/05/2020</li> <li>02/05/2020</li> <li>02/05/2020</li> </ul> | Login Count<br>3425<br>6272<br>7362 | Calls Handled<br>140000<br>143000<br>12000 | Staff Ho Form<br>00:052<br>00:00:52 | 01/01/70 05:30:2<br>01/01/70 05:31:0                     | Currency<br>Percentage<br>Date Time            | *             | Occupancy<br>5 3.<br>mm/dd/yy    | Idle Coun           11         150           (01/25/12)         1/25/12) | t Total              | 00:00:23<br>00:00:18<br>00:00:24 | Average              |
| Compute                                        | Image: Channel Type                                      | Agent Name 2             | Channel Type 1<br>Channel Type 2<br>Channel Type 3 | 2 02/05/2020<br>2 02/05/2020<br>3 02/05/2020                                              | 4026<br>307<br>7492                 | 98000<br>21000<br>83000                    | 00:01:31<br>00:00:50<br>00:00:33    | 01/01/70<br>(25/01/2<br>(25/01/2<br>(25/01/2<br>(25/01/2 | 12)<br>2012)                                   |               | dd/mm/yy<br>d/m/yy (             | (25/01/12)<br>(25/1/12)                                                  | •                    | 00:01:02<br>00:00:25<br>00:00:44 | 1<br>5<br>6          |
| ▼ Add Filter                                   |                                                          | Agent Name 3             | Channel Type 1<br>Channel Type 2<br>Channel Type 3 | <ul> <li>02/05/2020</li> <li>02/05/2020</li> <li>02/05/2020</li> </ul>                    | 344<br>2596<br>1446                 | 91000<br>47000<br>124000                   | 00:01:08<br>00:00:20<br>00:01:28    | 01/01/70<br>01/01/70<br>01/01/70<br>(25/01/2<br>01/01/70 | 12 04:35:15)<br>12 04:35:15)<br>2012 04:35:15) |               | yyyy/mm/dd<br>yyyy-mm-dd<br>9 2. | (2012/01/25)<br>(2012-01-25)<br>59 620                                   | 000                  | 00:00:56                         | ;<br>;<br>;          |
|                                                |                                                          | Summary                  |                                                    |                                                                                           | 4452                                | 165000                                     | 00:00:35                            | 01/01/70 (25/01/2                                        | 12 4:35:15 AM)<br>2012 04:35:15 AM             | I)            | 3 3.                             | 37 760                                                                   | 000                  | 00:00:52                         | 1                    |
|                                                |                                                          |                          |                                                    |                                                                                           |                                     |                                            |                                     |                                                          |                                                |               |                                  |                                                                          |                      |                                  |                      |

Passaggio 4: Prendere "Initial Login Time", fare clic con il pulsante destro del mouse su Modifica, viene visualizzata una nuova finestra dove la formula è " Somma di Timestamp di inizio chiamata", cambiarla in "Timestamp di inizio chiamata minimo" e salvare il rapporto

Nota: {L'indicatore orario minimo di inizio chiamata rifletterà la prima istanza/ora di accesso dell'agente per la data o le date}

|                                                                                                    | < Agent 🖋                                                                                                    |                                                                                                    |                                                                                                |                                                                                                    |                                                                            |                      |            |                                                                                                    |                                                                                                 |                                                                                                    |                                                                                                    |                |
|----------------------------------------------------------------------------------------------------|----------------------------------------------------------------------------------------------------|----------------------------------------------------------------------------------------------------|------------------------------------------------------------------------------------------------|----------------------------------------------------------------------------------------------------|----------------------------------------------------------------------------|----------------------|------------|----------------------------------------------------------------------------------------------------|-------------------------------------------------------------------------------------------------|----------------------------------------------------------------------------------------------------|----------------------------------------------------------------------------------------------------|----------------|
| etails Formatting                                                                                                    |                                                                                                    |                                                                                                    |                                                                                                |                                                                                                    |                                                                            |                      |            |                                                                                                    |                                                                                                 |                                                                                                    |                                                                                                    |                |
|                                                                                                    | + New 🖹 Save                                                                                                    | Preview More                                                                                                    |                                                                                                |                                                                                                    |                                                                            |                      |            |                                                                                                    |                                                                                                 |                                                                                                    |                                                                                                    |                |
| art Time Yesterday 🔻                                                                                                    |                                                                                                    |                                                                                                    |                                                                                                | Cli                                                                                                    | ck to add                                                                  | title                |            |                                                                                                    |                                                                                                 |                                                                                                    |                                                                                                    |                |
| te Range                                                                                                    |                                                                                                    | Profile Variables:      ∐Login Count      □                                                                                                    | Calls Handled                                                                                  | Staff Hou                                                                                                    | irs 🔽 🔽                                                                    | dit                  |            | Final Logout Time 🔽                                                                                                    | ) [] Occupanc                                                                                   | y 🔽 🔢 Occu                                                                                                    | pancy 1 🔲 🗄 Idle                                                                                                    | e Coun         |
| in today:                                                                                                    | Table ~                                                                                                    | 🖞 🔛 Inbound Total CTQ Answer Time 🕞 🗐                                                                                                    | utdial CTQ Requ                                                                                | iest Count 🔽 🛛                                                                                                    | Outdial                                                                    | lew Profile Varia    | able       | ]][]] Outdial CTQ Ansv                                                                                                    | wer Count 🔽                                                                                     | Uutdial CT                                                                                                    | Q Total Answer Tim                                                                                                    | e 🔽            |
| + D-+ 2022 22 27                                                                                                    | Hide Summary                                                                                                    |                                                                                                    |                                                                                                |                                                                                                    | N                                                                          | umber Format         |            |                                                                                                    |                                                                                                 |                                                                                                    |                                                                                                    |                |
| Date: 2020-02-05                                                                                                    |                                                                                                    | Column Segments: Profile Variables                                                                                                    |                                                                                                |                                                                                                    | Te                                                                         | ext Align            |            |                                                                                                    |                                                                                                 |                                                                                                    |                                                                                                    |                |
| Date: 2020-02-05                                                                                                    | Row/Series                                                                                                    | Agent Name - Channel Type - Interval -                                                                                                    | Login Count                                                                                    | Calls Handled                                                                                                    | Staff Ho                                                                   | ormatting            |            | Final Logout Time                                                                                                    | Occupancy                                                                                       | Idle Count                                                                                                    | Total Idle Time                                                                                                    | Avera          |
| ding                                                                                                    | Segments:                                                                                                    | Channel Type 1 02/05/2020                                                                                                    | 3425                                                                                           | 140000                                                                                                    | 00:6                                                                       | ave                  |            | 01/01/70 05:31:35                                                                                                    | 3.11                                                                                            | 15000                                                                                                    | 00:00:23                                                                                                    |                |
| All Days 🛛 🔽                                                                                                    | E Agent Name                                                                                                    | Agent Name 1 Channel Type 2 02/05/2020                                                                                                    | 6272                                                                                           | 143000                                                                                                    | 00:01                                                                      | :28 01/01/70         | 05:30:27   | 01/01/70 05:30:26                                                                                                    | 1.48                                                                                            | 28000                                                                                                    | 00:00:18                                                                                                    |                |
|                                                                                                    | E Agene Hame                                                                                                    | Channel Type 3 02/05/2020                                                                                                    | 7362                                                                                           | 12000                                                                                                    | 00:00                                                                      | :52 01/01/70         | 05:31:08   | 01/01/70 05:30:25                                                                                                    | 4.27                                                                                            | 75000                                                                                                    | 00:00:24                                                                                                    |                |
| oute                                                                                                    | E Channel Type                                                                                                    | Channel Type 1 02/05/2020                                                                                                    | 4026                                                                                           | 98000                                                                                                    | 00:01                                                                      | :31 01/01/70         | 05:30:15   | 01/01/70 05:31:28                                                                                                    | 1.73                                                                                            | 40000                                                                                                    | 00:01:02                                                                                                    |                |
|                                                                                                    | # Interval                                                                                                    | Agent Name 2 Channel Type 2 02/05/2020                                                                                                    | 307                                                                                            | 21000                                                                                                    | 00:00                                                                      | :50 01/01/70         | 05:30:26   | 01/01/70 05:31:28                                                                                                    | 2.82                                                                                            | 18000                                                                                                    | 00:00:25                                                                                                    |                |
|                                                                                                    |                                                                                                    | Channel Type 3 02/05/2020                                                                                                    | 7492                                                                                           | 83000                                                                                                    | 00:00                                                                      | :33 01/01/70         | 05:30:04   | 01/01/70 05:30:17                                                                                                    | 6.64                                                                                            | 43000                                                                                                    | 00:00:44                                                                                                    |                |
|                                                                                                    |                                                                                                    | Channel Type 1 02/05/2020                                                                                                    | 344                                                                                            | 91000                                                                                                    | 00:01                                                                      | :08 01/01/70         | 05:30:48   | 01/01/70 05:30:13                                                                                                    | 3.00                                                                                            | 72000                                                                                                    | 00:00:56                                                                                                    |                |
|                                                                                                    |                                                                                                    | Agent Name 3 Channel Type 2 02/05/2020                                                                                                    | 2596                                                                                           | 47000                                                                                                    | 00:00                                                                      | :20 01/01/70         | 05:30:44   | 01/01/70 05:30:41                                                                                                    | 10.50                                                                                           | 51000                                                                                                    | 00:00:40                                                                                                    |                |
|                                                                                                    |                                                                                                    | Channel Type 3 02/05/2020                                                                                                    | 1446                                                                                           | 124000                                                                                                    | 00:01                                                                      | :28 01/01/70         | 05:31:34   | 01/01/70 05:30:59                                                                                                    | 2.59                                                                                            | 62000                                                                                                    | 00:00:06                                                                                                    |                |
|                                                                                                    |                                                                                                    |                                                                                                    |                                                                                                |                                                                                                    |                                                                            |                      |            |                                                                                                    |                                                                                                 |                                                                                                    |                                                                                                    |                |
|                                                                                                    |                                                                                                    |                                                                                                    |                                                                                                |                                                                                                    |                                                                            |                      |            |                                                                                                    |                                                                                                 |                                                                                                    |                                                                                                    |                |
|                                                                                                    |                                                                                                    |                                                                                                    |                                                                                                |                                                                                                    |                                                                            |                      |            |                                                                                                    |                                                                                                 |                                                                                                    |                                                                                                    |                |
| Agent Session Record                                                                                                    | < Agent 🖋                                                                                                    | Edit Profile Variable: Initial Log                                                                                                    | çin Time                                                                                       |                                                                                                    |                                                                            |                      |            | ×                                                                                                    |                                                                                                 |                                                                                                    |                                                                                                    | -              |
| Agent Session Record                                                                                                    | Agent                                                                                                    | Edit Profile Variable: Initial Log                                                                                                    | çin Time<br>Name: Initia                                                                       | al Login Time                                                                                                    |                                                                            |                      |            | ×                                                                                                    |                                                                                                 |                                                                                                    |                                                                                                    |                |
| Agent Session Record S<br>Formatting                                                                                                    | ▲ Agent                                                                                                    | Edit Profile Variable: Initial Log                                                                                                    | țin Time<br>Name: Iniția                                                                       | al Login Time                                                                                                    |                                                                            |                      |            | ×                                                                                                    |                                                                                                 |                                                                                                    |                                                                                                    | -              |
| Agent Session Record<br>Formatting<br>Time Yesterday ▼                                                                                                    | Agent<br>→ New Save                                                                                                    | Edit Profile Variable: Initial Log                                                                                                    | çin Time<br>Name: İnitia<br>Formula:                                                           | al Login Time<br>Sum of Call Sta                                                                                                    | rt Timestan                                                                | ηρ Υ                 |            | ×                                                                                                    |                                                                                                 |                                                                                                    |                                                                                                    |                |
| Agent Session Record<br>s Formatting<br>Time Yesterday ▼<br>Range                                                                                                    | Agent<br>Agent<br>New<br>Save                                                                                                    | Edit Profile Variable: Initial Log<br>Fields<br>(ACD) Agent DN<br>(ACD) Agent External Id                                                                                                    | çin Time<br>Name: Initia<br>Formula:<br>Filters: Sum                                           | al Login Time<br>Sum of Call Start Tin<br>of Call Start Tin                                                                              | rt Timestam<br>nestamp                                                     | ър. V                |            | ×<br>ime 🗵                                                                                                    | )[ii Occupanc                                                                                   | y 🖉 ] []] Occur                                                                                                    | pancy 1 🛄 🖽 Idle                                                                                                    | e Cou          |
| Agent Session Record Formatting                                                                                                    | Agent                                                                                                    | Edit Profile Variable: Initial Log                                                                                                    | çin Time<br>Name: Initia<br>Formula: Sum<br>Filters: Sum<br>Drag an Aver                       | al Login Time<br>Sum of Call Star<br>of Call Start Tir<br>age of Call Start                                                              | rt Timestan<br>nestamp<br>t Timestam                                       | up ¶/o               | r measure( | ×<br>ime 💟<br>(s) TQ Ansa                                                                                                    | ) (ii Occupanc<br>wer Count 🗹                                                                   | y 🕑 🕌 Occu                                                                                                    | pancy 1 [] Idle<br>2 Total Answer Tim                                                                                  | e Cou          |
| Agent Session Record<br>s Formatting<br>Time Yesterday ▼<br>Range<br>today:<br>Date: 2020-02-05                                                                                                    | Agent     Agent     Save     Table     Hide Summary                                                                                                    | Edit Profile Variable: Initial Log                                                                                                    | çin Time<br>Name: Initia<br>Formula: Sum<br>Drag an Aver<br>Cour                               | al Login Time<br>Sum of Call Sta<br>of Call Start Tir<br>age of Call Start T<br>nt of Call Start T                                       | rt Timestan<br>nestamp<br>t Timestamp<br>imestamp                          | 1p V<br>I/o:         | r measure( | (s) ×                                                                                                    | )[ij Occupanci<br>wer Count ☑                                                                   | y ☑ ) [ <u>ij Occu</u>                                                                                                    | aancy 1 [] Idle<br>2 Total Answer Tim                                                                                  | e Cou          |
| Agent Session Record<br>s Formatting<br>Time Yesterday ▼<br>Range<br>today:<br>Date: 2020-02-05                                                                                                    | Agent<br>+ Nov Save<br>Table<br>Hide Summary                                                                                                    | Edit Profile Variable: Initial Log<br>Fields<br>Fields<br>Fi       | çin Time<br>Name: İnitia<br>Formula:<br>Filters: Sum<br>Drag an Aver<br>Cour<br>Minir          | al Login Time<br>Sum of Call Stat<br>of Call Start Tir<br>age of Call Start<br>to of Call Start T<br>mum Call Start T                    | rt Timestan<br>nestamp<br>t Timestam<br>īmestamp<br>Timestamp              | τρ ⊻<br>1/ο<br>1/ο   | r measure( | x<br>ime Q<br>IQ Ansa                                                                                                    | ) [# Occupanc<br>wer Count 🗹                                                                    | y ☞ ] [‼ Occu<br>[‼ Outdial CTo                                                                                                    | pancy 1] [] Idle<br>2 Total Answer Tim                                                                                 | e Cou          |
| Agent Session Record<br>s Formatting<br>Time Yesterday  Range<br>today:<br>t Date: 2020-02-05<br>Date: 2020-02-05                                                                                                    | Agent      Sove     Table     Hide Summary     Row/Series                                                                                                    | Edit Profile Variable: Initial Log<br>Fields<br>(ACD) Agent DN<br>(ACD) Agent External Id<br>(ACD) Agent Login<br>(ACD) Agent Login<br>(ACD) Agent Login<br>(ACD) Agent Session Id                                                                                                    | çin Time<br>Name: Initia<br>Formula:<br>Filters: Sum<br>Drag an Aver<br>Cour<br>Mini<br>Maxi   | al Login Time<br>Sum of Call Star<br>of Call Start Tir<br>age of Call Start<br>nt of Call Start T<br>mum Call Start T<br>imum Call Start | rt Timestam<br>nestamp<br>t Timestamp<br>Timestamp<br>Timestamp            | np t/or              | r measure( | (s) Time                                                                                                    | ) [] Occupanc<br>wer Count 2                                                                    | y 🕑 🔡 Occu                                                                                                    | pancy 1 [] Idle<br>Q Total Answer Tim<br>Total Idle Time                                                               | e Cou<br>e 🔽   |
| Agent Session Record<br>s Formatting<br>Time Yesterday ▼<br>Range<br>today:<br>t Date: 2020-02-05<br>Date: 2020-02-05<br>ding                                                                                                    | Agent      Agent     Agent            | Edit Profile Variable: Initial Log<br>Fields<br>(ACD) Agent DN<br>(ACD) Agent Login<br>(ACD) Agent Login<br>(ACD) Agent Login<br>(ACD) Agent Name<br>Agen<br>(ACD) Agent Session Id<br>(ACD) Agent Session Id                                                                                                    | gin Time<br>Name: Initia<br>Formula:<br>Filters: Sum<br>Drag and Aver<br>Cour<br>Minin<br>Max  | al Login Time<br>Sum of Call Sta<br>of Call Start Tir<br>age of Call Start T<br>nour Call Start T<br>mum Call Start T                    | rt Timestam<br>nestamp<br>t Timestam<br>Timestamp<br>Timestamp             | ıp ¥<br>I∕o          | r measure( | (s) TQ Ansi<br>Time                                                                                                    | )(ii Occupanc<br>wer Count 2<br>Occupancy<br>3.11                                               | y 🕑 🗍 Occu<br>II Outdial CTU<br>Idle Count                                                                                                    | pancy 1 [] Idle<br>2 Total Answer Tim<br>Total Idle Time<br>00:00:23                                                   | e Cou<br>le 💟  |
| Agent Session Record<br>Is Formatting<br>tTime Yesterday ▼<br>Range<br>n today:<br>t Date: 2020-02-05<br>Date: 2020-02-05<br>Jate: 2020-02-05<br>Jate: 20 | Agent Save Table Table Row/Series Segments:                                                                                                    | Edit Profile Variable: Initial Log<br>Fields<br>(ACD) Agent DN<br>(ACD) Agent External Id<br>(ACD) Agent Login<br>(ACD) Agent System Id<br>(ACD) Agent System Id<br>(ACD) Call Secsion Id<br>(ACD) Call Secsion Id<br>(ACD) Call Secsion Id                                                                                                    | rin Time<br>Name: Initia<br>Formula: Sum<br>Drag and Aver<br>Cour<br>Minin<br>Maxi             | al Login Time<br>Sum of Call Sta<br>of Call Start Tir<br>age of Call Start Ti<br>mum Call Start T<br>mum Call Start T                    | rt Timestan<br>nestamp<br>t Timestamp<br>Timestamp<br>Timestamp            | ıp V<br>IP I/o       | r measure( | (s) TQ Ansi<br>5:31:35<br>5:30:26                                                                                                    | 0ccupancy<br>0ccupancy<br>1.13                                                                  | y ⊘) ∰ Occur<br>∰ Outdial CTr<br>Idle Count<br>15000<br>22000                                                                                                    | pancy 1 ) [] Idla<br>Q Total Answer Tim<br>Total Idle Time<br>00:00:23<br>00:00:18                                     | e Cou<br>le 🗹  |
| Agent Session Record<br>s Formatting<br>time Yesterday<br>Range<br>today:<br>today:<br>tDate: 2020-02-05<br>Date: 2020-02-05<br>Date: 2020-02-05<br>MI Days v                                                                                                    | Agent Save Table Hide Summary Row/Series Segments: Row/Series                                                                                                    | Edit Profile Variable: Initial Log<br>Fields<br>Fields<br>Fi       | çin Time<br>Name: İnitia<br>Formula:<br>Britters: Sum<br>Drag an Aver<br>Cour<br>Minir<br>Maxi | al Login Time<br>Sum of Call Stat<br>of Call Start Tir<br>age of Call Start<br>t of Call Start T<br>num Call Start<br>mum Call Start     | rt Timestan<br>nestamp<br>t Timestam<br>Timestamp<br>Timestamp             | ıp v<br>I∫o<br>o     | r measure( | ×<br>(me ⊘<br>TQ Ansi<br>Time<br>5:31:35<br>5:30:25                                                                                                    | Occupancy<br>3.11<br>1.48<br>4.27                                                               | y 🗶 🗄 Occu<br>🗄 Outdial CTU<br>Idle Count<br>15000<br>28000<br>75000                                                                                                    | pancy 1 [] [] Idle<br>2 Total Answer Tim<br>7 Total Idle Time<br>00:00:23<br>00:00:18                                  | e Cou<br>le 🗹  |
| Agent Session Record<br>s Formatting t Time Yesterday ▼ Range t today: t Date: 2020-02-05 Date: 2020-02-05 dding All Days ♥                                                                                                    | Agent      Sove     Table     Alde Summary     Agent Name     Agent Name     Channel Type                                                                                                    | Edit Profile Variable: Initial Log<br>Fields<br>Fields<br>Fi       | çin Time<br>Name: Initia<br>Formula:<br>Filters: Sum<br>Drag an Aver<br>Cour<br>Minir<br>Maxi  | al Login Time<br>Sum of Call Stat<br>of Call Start Tir<br>age of Call Start T<br>de Call Start T<br>mum Call Start T<br>mum Call Start   | rt Timestam<br>nestamp<br>t Timestamp<br>Timestamp<br>Timestamp            | ıp ⊻<br>I/o<br>D     | r measure{ | ×<br>(s) TQ Anst<br>5:31:35<br>5:30:25<br>5:31:28                                                                                                    | Occupancy<br>3.11<br>4.27<br>1.73                                                               | y y ) (ii) Occu<br>ii) Outdial CTU<br>15000<br>28000<br>75000<br>40000                                                                                                    | pancy 1 ] [] Idle<br>2 Total Answer Tim<br>00:00:23<br>00:00:28<br>00:00:28<br>00:00:20                                | e Cou<br>le 🗹  |
| Agent Session Record<br>Is Formatting t Time Yesterday ▼ t Range n today: t Date: 2020-02-05 Date: 2020-02-05 Uding All Days ♥                                                                                                    | Agent<br>Agent<br>Source Source | Edit Profile Variable: Initial Log<br>Fields<br>(ACD) Agent DN<br>(ACD) Agent External Id<br>(ICD) Agent Login<br>(ACD) Agent Login<br>(ACD) Agent System Id<br>Agen<br>(ACD) Agent System Id<br>(ACD) Call Session Id<br>(ACD) Call Session Id<br>(ACD) Ca                                                                                                    | rin Time<br>Name: Initia<br>Formula:<br>Filters: Sum<br>Drag and Aver<br>Cour<br>Minin<br>Maxi | al Login Time<br>Sum of Call Sta<br>of Call Start Tir<br>age of Call Start T<br>num Call Start T<br>num Call Start T<br>irrum Call Start | rt Timestam<br>nestamp<br>t Timestam<br>Timestamp<br>Timestamp             | ıp ¥<br>I∕o<br>⊃     | r measure{ | ×<br>(s) TQ Ansi<br>5:31:35<br>5:30:26<br>5:30:25<br>5:31:28<br>5:31:28                                                                                                    | Occupancy<br>3.11<br>1.48<br>4.27<br>1.73<br>2.88                                               | y 定 📔 Occu<br>11000<br>28000<br>75000<br>40000<br>18000                                                                                                    | pancy 1 ] [] Idle<br>2 Total Answer Tim<br>Total Idle Time<br>00:00:23<br>00:00:18<br>00:00:24<br>00:00:25             | e Cou<br>le 🗹  |
| Agent Session Record<br>Is Formatting t Time Yesterday   Range n today: t Date: 2020-02-05 Date: 2020-02-05 Date: 2020-05 Date: 2020-05 Date: 2020-05 Date: 2020-05 Date: 2020-05 Date: 2020-05 Da                                                                                                    | Agent Agent Sove Table Hide Summary Hide Summary Agent Name Channel Type Channel Type Hiterval                                                                                                    | Edit Profile Variable: Initial Log<br>Fields<br>(ACD) Agent DN<br>(ACD) Agent External Id<br>(ACD) Agent Login<br>(ACD) Agent Login<br>(ACD) Agent System Id<br>Agen<br>(ACD) Channel Id<br>(ACD) Channel Id<br>(ACD                                                                                                    | rin Time<br>Name: Initia<br>Formula: Sum<br>Drag an Aver<br>Cour<br>Minin<br>Maxi              | al Login Time<br>Sum of Call Sta<br>of Call Start Tir<br>age of Call Start T<br>mum Call Start T<br>mum Call Start T                     | rt Timestan<br>nestamp<br>t Timestamp<br>Timestamp<br>Timestamp            | ıp V<br>I/o<br>D     | r measure( | ×<br>(s) TQ Ansi<br>5:31:35<br>5:33:26<br>5:33:26<br>5:33:28<br>5:33:28<br>5:33:28<br>5:33:28                                                                                                    | Occupancy<br>3.11<br>1.44<br>4.27<br>1.73<br>2.82<br>6.64                                       | y ⊘ ∰ Occut<br>∰ Outdial CTr<br>15000<br>22000<br>75000<br>40000<br>13000                                                                                                    | pancy 1 ) [] Idla<br>Q Total Answer Tim<br>Total Idle Time<br>00:00:23<br>00:00:18<br>00:00:25<br>00:00:25<br>00:00:26 | e Cou<br>le 🗹  |
| Agent Session Record<br>s Formatting<br>t Time Yesterday<br>t Range<br>t Date: 2020-02-05<br>Date: 2020-02-05<br>ding<br>All Days<br>pute<br>Y Add Filter                                                                                                    | Agent Agent Save Table Hide Summary And Agent Addition Table Channel Type Hitterval                                                                                                    | Edit Profile Variable: Initial Log<br>Fields<br>Fields<br>Fi       | çin Time<br>Name: İnitia<br>Formula:<br>Filters: Sum<br>Drag an Aver<br>Cour<br>Minir<br>Maxi  | al Login Time<br>Sum of Call Sta<br>of Call Start Tir<br>age of Call Start<br>t of Call Start T<br>mum Call Start<br>imum Call Start     | rt Timestam<br>nestamp<br>t Timestamp<br>Timestamp<br>Timestamp            | qr<br>₽ I/o<br>>     | measure(   | ×<br>ime<br>TQ Ansi<br>TQ Ansi<br>5:31:35<br>5:30:25<br>5:31:28<br>5:31:28<br>5:31:28<br>5:31:28<br>5:31:28                                                                                                    | 0ccupancy<br>3.11<br>1.48<br>4.27<br>1.73<br>2.82<br>3.664<br>3.00                              | y 🗶 📜 Occu<br>Hele Count<br>15000<br>28000<br>75000<br>40000<br>18000<br>13000<br>73000<br>73000                                                                                                    | pancy 1 [] Idle<br>2 Total Answer Tim<br>7 Total Idle Time<br>00:00:23<br>00:00:18<br>00:00:25<br>00:00:25<br>00:00:25 | e Cour<br>re 🔀 |
| Agent Session Record<br>s Formatting tTime Yesterday  Range today: tDate: 2020-02-05 Date: 2020-02-05 dding All Days v                                                                                                    | Agent Sove Table Table Row/Series Segments: Agent Name Channel Type Roterval                                                                                                    | Fields<br>Fields<br>Fields | çin Time<br>Name: Initia<br>Formula:<br>Filters: Sum<br>Drag an Aver<br>Cour<br>Minir<br>Maxi  | al Login Time<br>Sum of Call Stat<br>of Call Start Tir<br>age of Call Start T<br>num Call Start T<br>mum Call Start                      | rt Timestam<br>nestamp<br>t Timestam<br>imestamp<br>Timestamp<br>Timestamp | ıp v<br>I/o<br>⊃     | measure(   | ×<br>ime ⊘<br>TQ Ansi<br>Si TQ Ansi<br>Si 31:25<br>Si 31:28<br>Si 31:28<br>Si 30:13<br>Si 30:14<br>Si 30:14<br>Si 3 | ( ∰ Occupanc<br>wer Count                                                                       | y v ) ) v occu<br>iii Occu<br>iii Occu                                                                                                    | Dancy 1 [] [] Idle<br>2 Total Idle Time<br>00:00:23<br>00:00:18<br>00:00:24<br>00:00:102<br>00:00:25<br>00:00:40       | e Cour<br>le 🗹 |
| Agent Session Record<br>ils Formatting<br>t Time Yesterday ▼<br>e Range<br>n today:<br>rt Date: 2020-02-05<br>Date: 2020-02-05<br>Uding<br>All Days ♥<br>npute<br>T Add Falter                                                                                                    | Agent      Agent     Agent     Agent     Sve     Table     Hide Summary     Mide Summary     Agent Name     Grannel Type     Interval                                                                                                    | Edit Profile Variable: Initial Log<br>Fields<br>(ACD) Agent DN<br>(ACD) Agent External Id<br>(ACD) Agent Login<br>(ACD) Agent Login<br>(ACD) Agent Session Id<br>(ACD) Agent Session Id<br>(ACD) Call Session Id<br>(ACD) Call S                                                                                                    | gin Time<br>Name: Initia<br>Formula:<br>Filters: Sum<br>Drag and Aver<br>Cour<br>Minin<br>Maxi | al Login Time<br>Sum of Call Sta<br>of Call Start Tir<br>age of Call Start T<br>num Call Start T<br>mum Call Start T<br>mum Call Start   | rt Timestam<br>nestamp<br>t Timestam<br>Timestamp<br>Timestamp             | np ¥]<br>IP t/o<br>⊃ | r measure{ | ×<br>(s) TQ Ansi<br>5:30:26<br>5:30:25<br>5:31:28<br>5:31:28<br>5:31:28<br>5:31:28<br>5:31:28<br>5:330:41<br>5:30:41<br>5:30:41<br>5:30:41<br>5:30:41<br>5:30:41                                                                                                    | Occupancy<br>0ccupancy<br>3.11<br>1.48<br>4.22<br>1.73<br>2.82<br>6.64<br>3.00<br>10.55<br>2.59 | y 实 🕌 Occu<br>iii Outdial CT<br>15000<br>75000<br>40000<br>18000<br>18000<br>0<br>51000<br>0<br>51000<br>0<br>15000<br>15000<br>15000<br>15000<br>15000<br>15000<br>15000<br>15000<br>1000<br>100<br>1000<br>1000<br>1 | Dancy 1 2 1 1 1 1 2 1 2 1 2 1 2 1 2 1 2 1 2                                                                            | e Cou<br>le 🔀  |

Cancel Save

Passaggio 5: Selezionare Final Logout Time in Profile Variable, fare clic su Edit >> Select "Maximum Call End Timestamp" (Modifica ora di fine chiamata massima) e Save (Salva)

Nota: L'indicatore orario massimo di fine chiamata rifletterà l'istanza finale della disconnessione dell'agente per la data o le date

| Fields                      |   | Name:    | Final Logout Time             |                 |
|-----------------------------|---|----------|-------------------------------|-----------------|
| March Agent DN              |   | Formula: | Maximum Call End Timestamp    | $\sim$          |
| ACD] Agent External Id      |   | Filters: | Sum of Call End Timestamp     |                 |
| ACD] Agent ID               |   | Drag and | Average of Call End Timestamp | l/or measure(s) |
| [ACD] Agent Login           |   |          | Count of Call End Timestamp   |                 |
| ACD] Agent Name             |   |          | Minimum Call End Timestamp    |                 |
| [ACD] Agent Session Id      |   |          | Maximum Call End Timestamp    |                 |
| [ACD] Agent System Id       |   | '        |                               |                 |
| [ACD] Call Session Id       |   |          |                               |                 |
| [ACD] Channel Id            |   |          |                               |                 |
| [ACD] Channel Type          |   |          |                               |                 |
| [ACD] Current State         |   |          |                               |                 |
| ACD] DNIS                   |   |          |                               |                 |
| [ACD] Enterprise Id         |   |          |                               |                 |
| [ACD] Last Modified Timesta |   |          |                               |                 |
| ACD] Queue ID               |   |          |                               |                 |
| 🕨 [ACD] Queue Name          | ~ |          |                               |                 |
|                             |   |          |                               |                 |
|                             |   |          |                               | Cancel Save     |

## Passaggio 6: Eseguire il report per il risultato desiderato

| cisco CEA                   | » ¢;         | Settings                       | 📥 Export 🗸  |               |             |                    |                   |           |            |                 |                   |    |
|-----------------------------|--------------|--------------------------------|-------------|---------------|-------------|--------------------|-------------------|-----------|------------|-----------------|-------------------|----|
| Agent Name 👻                | Channel Type | <ul> <li>Interval -</li> </ul> | Login Count | Calls Handled | Staff Hours | Initial Login Time | Final Logout Time | Occupancy | Idle Count | Total Idle Time | Average Idle Time | Av |
| Ankit Kunwar                | telephony    | 07/17/2019                     | 3           | ı 0           | 09:48:09    | 07/18/19 05:32:36  | 07/18/19 16:06:54 | 0.00      | 3          | 09:13:20        | 03:04:26          | \$ |
| Chandramouli vaithiyanathan | telephony    | 07/17/2019                     | 4           | i 0           | 03:39:58    | 07/17/19 23:43:17  | 07/18/19 10:19:59 | 0.00      | 4          | 02:46:53        | 00:41:43          | 8  |
| Jelly Peng                  | telephony    | 07/17/2019                     | 3           | 1 O           | 00:35:33    | 07/17/19 13:54:01  | 07/17/19 14:37:40 | 0.00      | 3          | 00:02:29        | 00:00:49          |    |
| Joseph Whittlesey           | telephony    | 07/17/2019                     | 3           | 1 1           | 07:32:43    | 07/17/19 18:38:16  | 07/18/19 02:29:36 | 0.00      | 8          | 03:47:36        | 00:28:27          | 1  |
| Joshua Zuke                 | telephony    | 07/17/2019                     | 2           | 1 1           | 07:51:14    | 07/17/19 21:35:56  | 07/18/19 05:40:48 | 0.00      | 5          | 01:04:32        | 00:12:54          | 4  |
| Kuldeep Chowdyshetty        | telephony    | 07/17/2019                     | ) 1         | L 0           | 06:44:37    | 07/18/19 11:23:02  | 07/18/19 18:07:40 | 0.00      | 2          | 00:00:06        | 00:00:03          | 8  |
| Manivannan Sailappan        | telephony    | 07/17/2019                     | 1           |               | 06:47:39    | 07/18/19 08:55:51  | 07/18/19 15:43:31 | 0.00      | 2          | 00:00:03        | 00:00:01          | 4  |
| Mykola Danylchuk            | telephony    | 07/17/2019                     | 3           | 4             | 08:39:44    | 07/17/19 20:28:57  | 07/18/19 05:29:18 | 0.01      | 11         | 00:24:24        | 00:02:13          | 8  |
| Rohit Harsh                 | telephony    | 07/17/2019                     | 3           | 1 O           | 01:49:26    | 07/17/19 23:43:14  | 07/18/19 01:50:14 | 0.00      | 3          | 01:49:26        | 00:36:28          | 8  |
| Shasha Ni                   | telephony    | 07/17/2019                     | 1           | 1 1           | 08:25:39    | 07/18/19 06:02:53  | 07/18/19 14:28:32 | 0.00      | 1          | 00:00:04        | 00:00:04          | 4  |
| Tyler Bobbitt               | telephony    | 07/17/2019                     | 1           | ι ο           | 01:27:39    | 07/17/19 17:34:11  | 07/17/19 19:01:51 | 0.00      | 1          | 00:00:03        | 00:00:03          | 8  |
| Vishal Goyal                | telephony    | 07/17/2019                     | 3           | 1 O           | 10:14:39    | 07/17/19 13:07:44  | 07/18/19 17:40:17 | 0.00      | 5          | 00:00:08        | 00:00:03          | L  |
| Summary                     |              |                                | 28          | 1 7           | 73:37:05    | 07/17/19 13:07:44  | 07/18/19 18:07:40 | 0.00      | 48         | 19:09:11        | 00:23:56          | 8  |

### Informazioni su questa traduzione

Cisco ha tradotto questo documento utilizzando una combinazione di tecnologie automatiche e umane per offrire ai nostri utenti in tutto il mondo contenuti di supporto nella propria lingua. Si noti che anche la migliore traduzione automatica non sarà mai accurata come quella fornita da un traduttore professionista. Cisco Systems, Inc. non si assume alcuna responsabilità per l'accuratezza di queste traduzioni e consiglia di consultare sempre il documento originale in inglese (disponibile al link fornito).